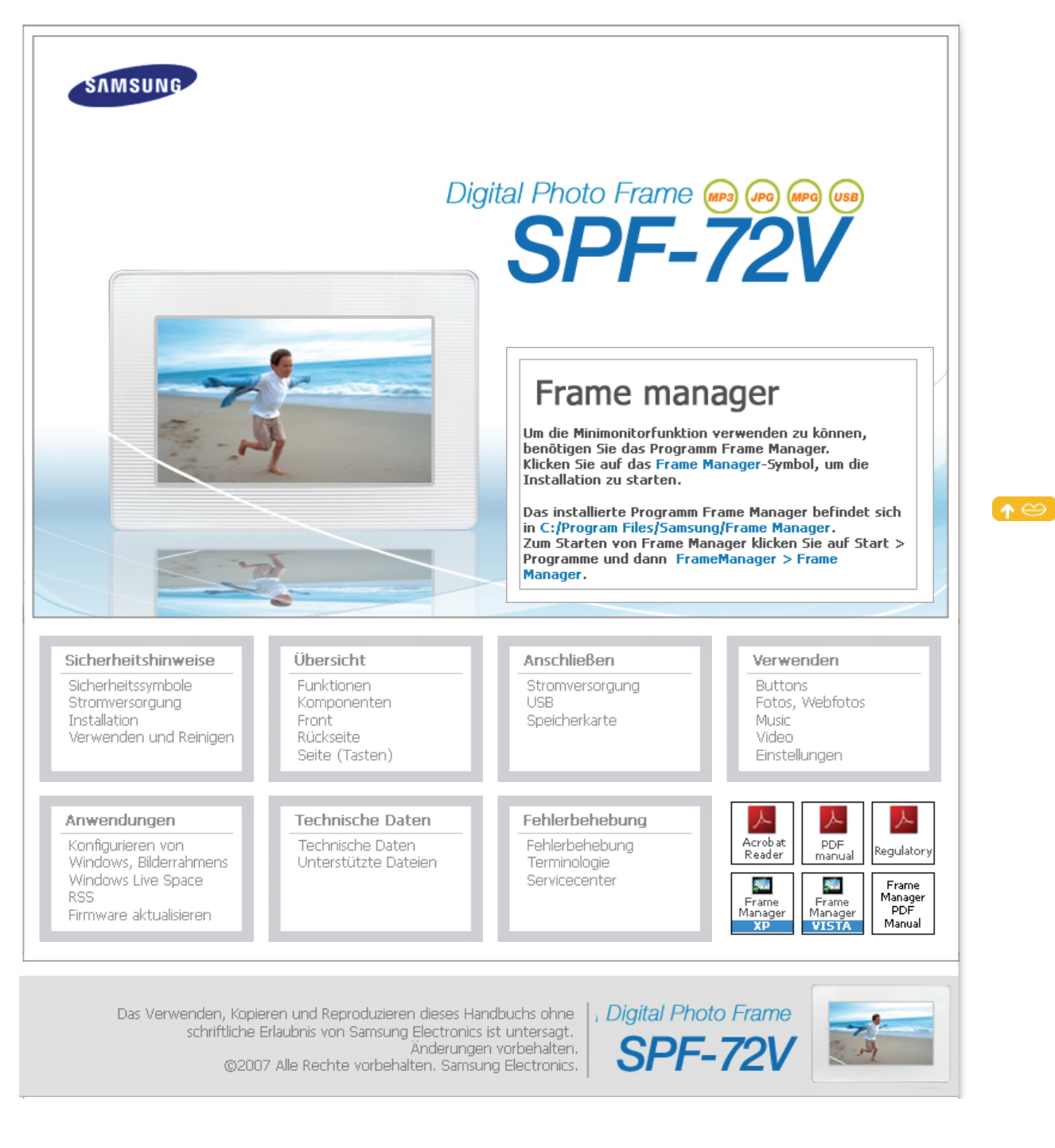

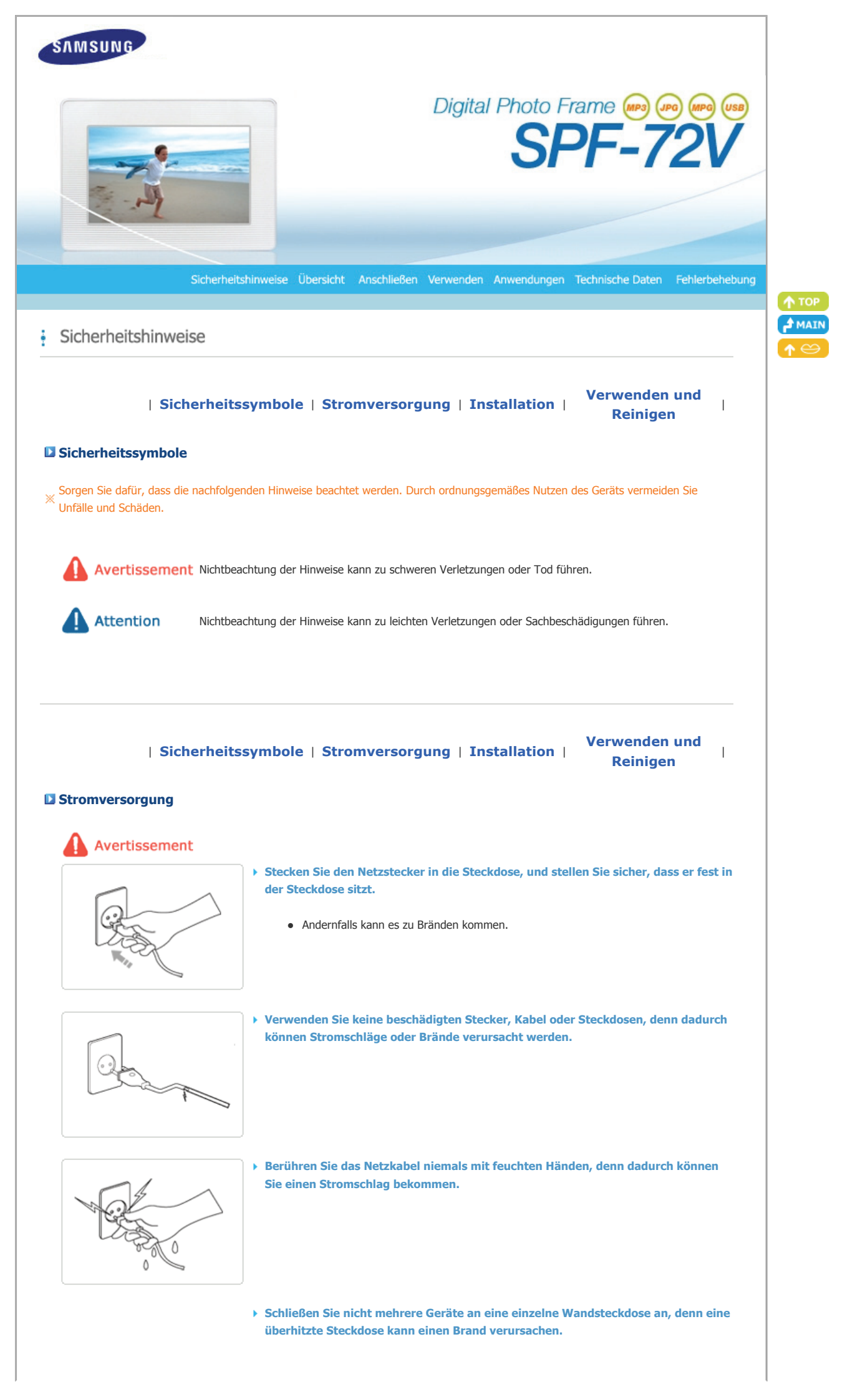

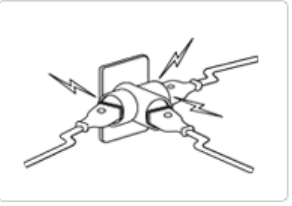

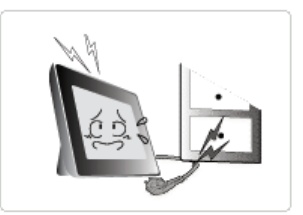

Ziehen Sie niemals mit Kraft am Kabel, um den Netzstecker aus der Steckdose zu ziehen. Stellen Sie keine schweren Gegenstände auf das Netzkabel, denn dadurch entsteht die Gefahr eines elektrischen Schlages oder Brandes.

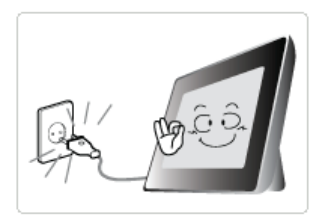

• Wenn das Gerät bewegt werden soll, vergewissern Sie sich zuvor, dass es ausgeschaltet ist, und ziehen Sie das Netzkabel aus der Steckdose. Stellen Sie außerdem sicher, dass alle Verbindungskabel von anderen Geräten abgezogen wurden.

 Wenn das Gerät bei eingestecktem Netzkabel bewegt wird, kann das Netzkabel beim Bewegen beschädigt werden und somit einen Brand oder einen elektrischen Schlag verursachen.

Attention

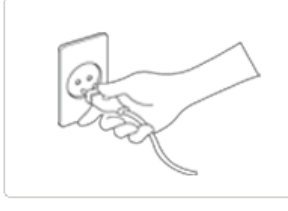

Halten Sie den Stecker beim Abziehen aus der Steckdose am Gehäuse fest, denn durch Ziehen am Kabel kann es beschädigt werden.

• Andernfalls kann es zu Feuer kommen, oder das Gerät wird nicht normal angeschaltet.

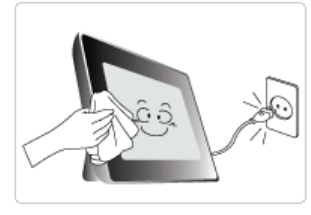

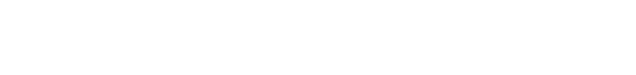

• Andernfalls kann es zu Stromschlägen oder Bränden kommen.

> Ziehen Sie das Netzkabel ab, bevor Sie das Gerät reinigen.

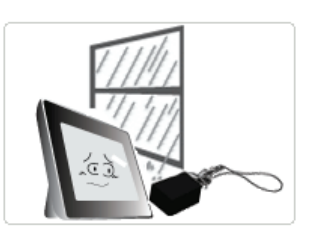

- Halten Sie das Gerät von Orten fern, an denen es mit Öl, Rauch oder Feuchtigkeit in Berührung kommen kann. Stellen Sie das Gerät nicht in Fahrzeugen auf.
  - Dies kann Funktionsstörungen, einen elektrischen Schlag oder einen Brand verursachen.
  - Der Monitor darf auf keinen Fall in der Nähe von Wasser oder im Freien betrieben werden, wo er Schnee oder Regen ausgesetzt sein könnte.

Stellen Sie das Gerät nicht in der Nähe von Wärmequellen auf.

• Es besteht Brandgefahr.

| Sicherheitssymbole | Stromversorgung | Installation |

## Installation

Avertissement

Achten Sie beim Aufstellen des Geräts in einem Schrank oder auf einem Regal darauf, dass die Vorderseite des Geräts nicht über die Vorderkante herausragt.

• Andernfalls kann das Gerät herunterfallen und dadurch Störungen oder Verletzungen

Verwenden und

Reinigen

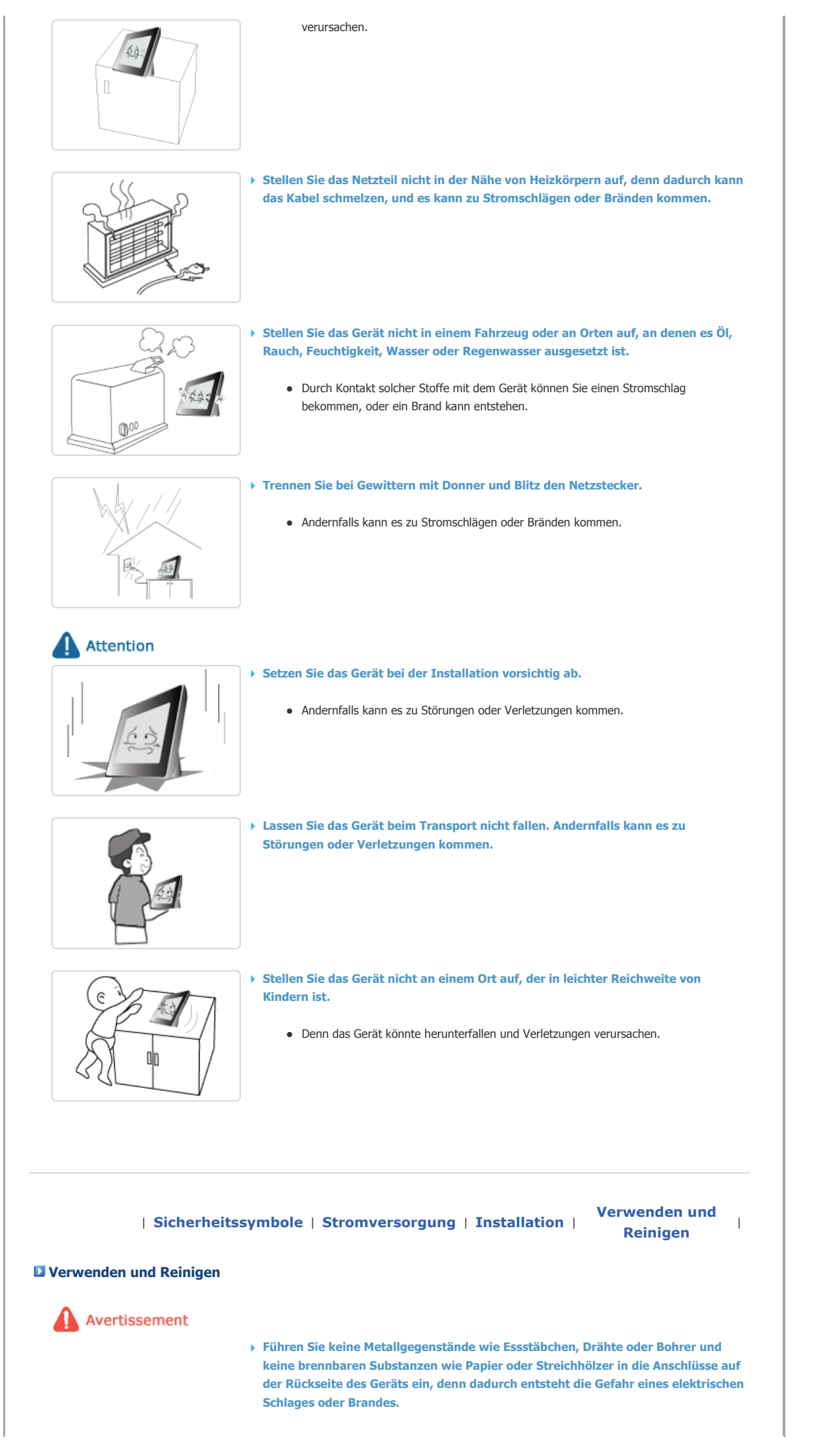

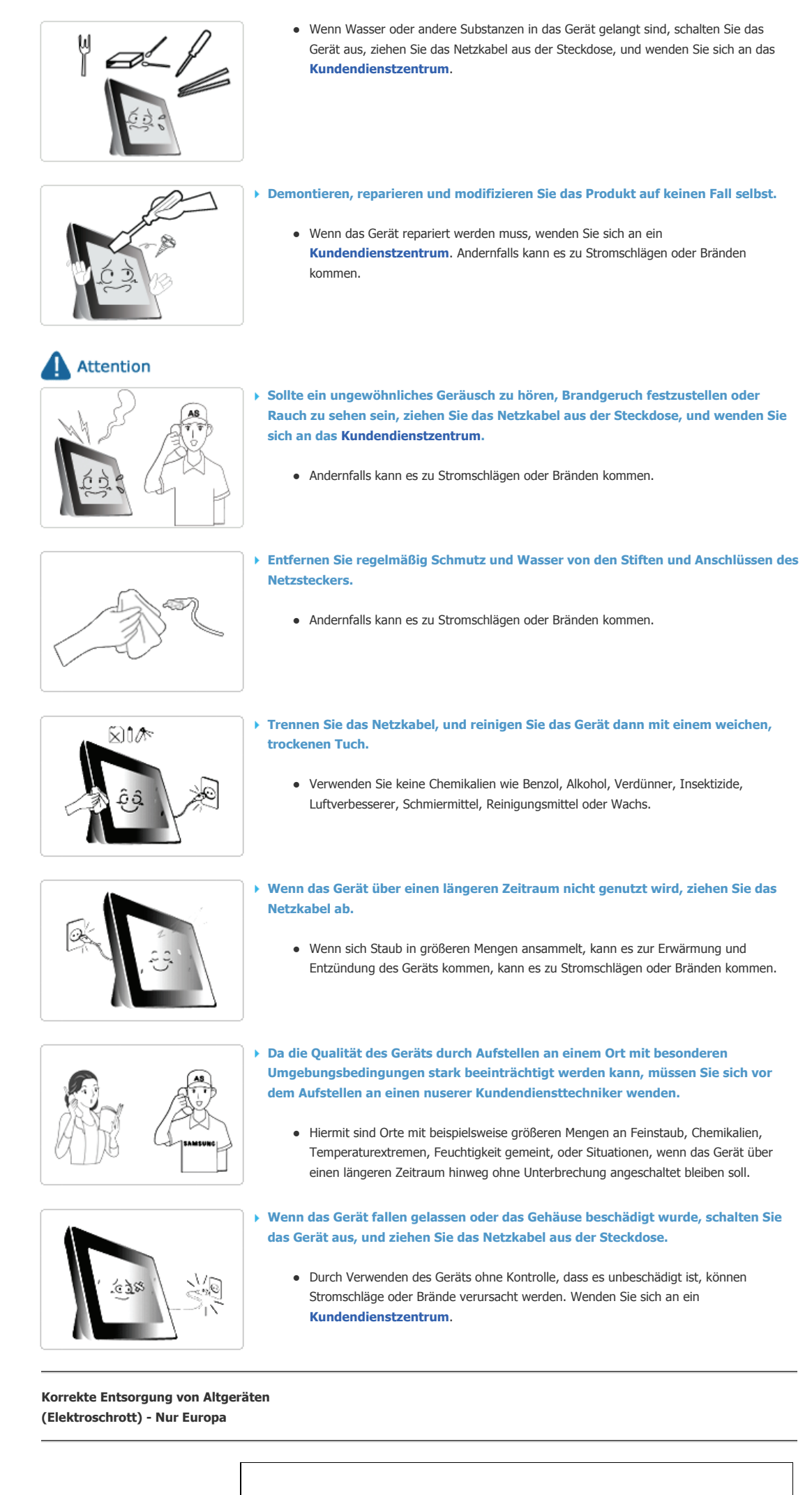

(Anzuwenden in den Ländern der Europäischen Union und anderen europäischen Ländern mit einem separaten Sammelsystem)

![](_page_5_Picture_0.jpeg)

Die Kennzeichnung auf dem Produkt bzw. auf der dazugehörigen Dokumentation gibt an, dass es nach seiner Lebensdauer nicht zusammen mit dem normalen Haushaltsmüll entsorgt werden darf. Entsorgen Sie dieses Gerät bitte getrennt von anderen Abfällen, um der Umwelt bzw. der menschlichen Gesundheit nicht durch unkontrollierte Müllbeseitigung zu schaden. Recyceln Sie das Gerät, um die nachhaltige Wiederverwertung von stofflichen Ressourcen zu fördern.

Private Nutzer wenden sich an den Händler, bei dem das Produkt gekauft wurde, oder kontaktieren die zuständigen Behörden, um in Erfahrung zu bringen, wie sie das Gerät auf umweltfreundliche Weise recyceln können.

Gewerbliche Nutzer wenden sich an ihren Lieferanten und gehen nach den Bedingungen des Verkaufsvertrags vor. Dieses Produkt darf nicht zusammen mit anderem Gewerbemüll entsorgt werden.

Das Verwenden, Kopieren und Reproduzieren dieses Handbuchs ohne schriftliche Erlaubnis von Samsung Electronics ist untersagt. Änderungen vorbehalten. ©2007 Alle Rechte vorbehalten. Samsung Electronics.

![](_page_5_Picture_5.jpeg)

![](_page_6_Picture_0.jpeg)

![](_page_7_Figure_0.jpeg)

![](_page_8_Picture_0.jpeg)

![](_page_9_Picture_0.jpeg)

![](_page_10_Picture_0.jpeg)

![](_page_11_Picture_0.jpeg)

![](_page_12_Picture_0.jpeg)

![](_page_13_Picture_0.jpeg)

Wenn ein Miniaturbild ausgewählt ist:

![](_page_14_Picture_0.jpeg)

 $\,\,$  Wenn Sie auf MENÜ drücken, wird das Bildschirmmenü angezeigt.

|                         | Sub OSD                                                                                                    |
|-------------------------|----------------------------------------------------------------------------------------------------|
| Opper OSD               | Description                                                                                                    |
| Start Slide Show        | Start Slide Show                                                                                                    |
| Copy to Frame Favorites | Hiermit werden Filme vom angeschlossenen externen Gerät in das Stammverzeichnis von Frame<br>Memory in Ihrem digitalen Bilderrahmen kopiert.                                                                                                    |
| Entf.                   | <ul> <li>Ja, Nein</li> <li>Löschen Sie die angezeigte Datei.</li> </ul>                                                                                                    |
| Verw. Fotos anzeigen    | Ermöglicht Ihnen das Anzeigen weiterer Bilder, die zu dem ausgewählten Bild eine Beziehung haben,<br>z.B. andere Bilder mit demselben Datum.<br>Sie können nur Bilder verwenden, auf die Windows Media Player auf Ihrem PC zugreifen kann,<br>solange Ihr digitaler Bilderrahmen damit verbunden ist.      |
| Als Hintergr. verw.     | Legt das aktuell ausgewählte Bild als Hintergrundbild für das Hauptfenster fest.<br>Zu diesem Zeitpunkt ist das Hintergrundbild im Menü Einstellungen automatisch auf Benutzerdefiniert<br>festgelegt.                                                                                                    |
| Hintergrundmusik        | Ein, Aus, Einstellung Schalten Sie die Background Music durch Drücken der Menütaste auf On. Schalten Sie dann die Background Music auf Setting. Drücken Sie dazu nochmals auf die Menütaste, und wählen Sie eine Musik aus den Musikdateien im Frame Memory oder im angeschlossenen externen Speicher aus. |

 Wenn Sie Fotos von einem externen Speichergerät (SD/MMC/MS, CF, USB-Speicher) auf den internen Speicher kopieren, wird die Größe des Fotos automatisch so weit reduziert, dass sie zur Größe des Bildschirms passt. Deshalb sollten Sie die im internen Speicher abgelegten Fotos nur mit dem digitalen Bilderrahmen anzeigen.
 Wenn Sie Fotos in den internen Speicher kopieren, werden die im Foto gespeicherten EXIF-Informationen (für die Kamera bestimmt) entfernt. Dies kann viel Zeit in Anspruch nehmen, wenn viele Dateien gleichzeitig kopiert werden.

#### Slideshow Menu

|                                         | Sub OSD                                                                                                    | Detail OSD                                                      |  |  |
|-----------------------------------------|----------------------------------------------------------------------------------------------------|-----------------------------------------------------------------|--|--|
| Upper USD                               | Description                                                                                                    |                                                                 |  |  |
| Diashow anhalten/<br>Diashow fortsetzen | Diashow anhalten/Diashow fortsetzen                                                                                                    |                                                                 |  |  |
|                                         | Übergang                                                                                                    | Ausblenden, Wischen, Dia, Rollen, Versetzt, Zufall, Keine       |  |  |
|                                         | Wählen Sie einen Effekt, der beim                                                                                                    | Abspielen der Bilder auf dem Bildschirm zum Tragen kommen soll. |  |  |
|                                         | Intervall                                                                                                    | 5 Seknden, 10 Seknden, 20 Seknden                               |  |  |
| Diachow-Finstella                       | Regelt die Zeitintervalle zwischen                                                                                                    | den einzelnen Bilddateien einer Diashow.                        |  |  |
| Diashow-Linstelig.                      | Wiederh.                                                                                                    | • Ein, Aus                                                      |  |  |
|                                         | Select the Repeat for displaying images.                                                                                                    |                                                                 |  |  |
|                                         | Zufallswiedergabe                                                                                                    | + Ein, Aus                                                      |  |  |
|                                         | Hiermit wählen Sie, ob die Dateier                                                                                                    | n nach einander oder zufällig abgespielt werden sollen.         |  |  |
| Verw. Fotos anzeigen                    | Ermöglicht Ihnen das Anzeigen weiterer Bilder, die zu dem ausgewählten Bild eine Beziehung haben, z.B.<br>andere Bilder mit demselben Datum.<br>Sie können nur Bilder verwenden, auf die Windows Media Player auf Ihrem PC zugreifen kann, solange<br>Ihr digitaler Bilderrahmen damit verbunden ist. |                                                                 |  |  |
| Helliakeit                              | <ul><li>◆ 0~100</li></ul>                                                                                                    |                                                                 |  |  |
| richigheit                              | Einstellen im Bereich von 0 bis 100.                                                                                                    |                                                                 |  |  |
| Drehen                                  | <ul> <li>Original, 90°, 180°, 270°</li> </ul>                                                                                                    |                                                                 |  |  |
| 21011011                                | Wählen Sie einen der folgenden Modi aus: Original, 90°, 180°, and 270°.                                                                                                    |                                                                 |  |  |
|                                         | Während einer Diashow werden entsprechend der durch Windows Media Player festgelegten<br>Oualitätsstufe Sterne (*) angezeigt.                                                                                                    |                                                                 |  |  |

| Foto einstufen      | Sie können nur Bilder verwenden, auf die Windows Media Player auf Ihrem PC zugreifen kann, solange<br>Ihr digitaler Bilderrahmen damit verbunden ist.                                                                                                    |  |
|---------------------|----------------------------------------------------------------------------------------------------|--|
| Seitenverhältnis    | <ul> <li>Original, Vollbild</li> <li>Hiermit wählen Sie ein Seitenverhältnis für die angezeigten Bilder.</li> </ul>                                                                                                    |  |
|                     | <ul> <li>Ja, Nein</li> </ul>                                                                                                    |  |
| Entf.               | Mit dieser Funktion können Sie ein Bild löschen, das gerade für die laufende Präsentation verwendet wird.<br>Diese Funktion steht jedoch nicht zur Verfügung, wenn die Präsentation mithilfe von PC Connection,<br>Web Photo usw. über das Netzwerk ausgeführt wird.                                                                                   |  |
| Als Hintergr. verw. | Legt das in der Diashow angezeigte Bild als Hintergrundbild für das Hauptfenster fest.                                                                                                    |  |
| Hintergrundmusik    | <ul> <li>Ein, Aus, Einstellung</li> <li>Sie können die Hintergrundmusik für die Diashow angeben.</li> <li>Wählen Sie Ein aus, und wechseln Sie zu den Einstellungen. Wählen Sie dann die Musik aus, die wiedergegeben werden soll.</li> <li>Die Lautstärke kann mit den Schaltflächen (∧∨) rechts vom digitalen Fotorahmen geregelt werden.</li> </ul> |  |

# Direkte Funktionen (Diashow)

![](_page_15_Figure_2.jpeg)

| Description                                                                                                    |  |
|----------------------------------------------------------------------------------------------------|--|
| bspielen der nächsten Datei in der Liste.                                                                                                    |  |
| bspielen der vorherige Datei in der Liste.                                                                                                    |  |
| Durch Drücken von ► II wird die Wiedergabe der Datei abwechselnd gestartet und angehalten.<br>Hiermit können Sie das Bildschirmmenü öffnen und schließen. |  |
|                                                                                                    |  |

| Buttons | Fotos, Webfotos | Music | Video | Einstellungen | I |
|---------|-----------------|-------|-------|---------------|---|
|         |                 |       |       |               |   |

# **Music**

## 🖸 List Menu

![](_page_15_Picture_7.jpeg)

 $\,\,\times\,\,$  Wenn Sie auf MENÜ drücken, wird das Bildschirmmenü angezeigt.

|                  | Sub OSD                                                                                                    |  |  |
|------------------|----------------------------------------------------------------------------------------------------|--|--|
| Opper OSD        | Description                                                                                                    |  |  |
|                  | <ul> <li>PC, Scheda mem, USB, Frame Memory (: Standardwert)</li> </ul>                                                                       |  |  |
| Music Source     | Angeschlossene Speichermedien Sie können nur ein externes Gerät auswählen, das in diesem Moment<br>angeschlossen ist.                        |  |  |
| Playback-Modus   | Einmal, Repeat, Repeat Once, Shuffle                                                                                                    |  |  |
| They back Thouas | Wählen Sie einen der folgenden Modi aus: Einmal, Repeat, Repeat Once, and Shuffle.                                                           |  |  |
| Сору             | Hiermit werden Filme vom angeschlossenen externen Gerät in das Stammverzeichnis von Frame<br>Memory in Ihrem digitalen Bilderrahmen kopiert. |  |  |
| Entf.            | Löschen Sie die angezeigte Datei.                                                                                                    |  |  |

# Play Menu

![](_page_16_Picture_1.jpeg)

 $\,\,\times\,\,$  Wenn Sie auf MENÜ drücken, wird das Bildschirmmenü angezeigt.

| Upper OSD      | Sub OSD                                                                            |
|----------------|------------------------------------------------------------------------------------|
|                | Description                                                                        |
| Davback Modus  | Einmal, Repeat, Repeat Once, Shuffle                                               |
| Hayback Floads | Wählen Sie einen der folgenden Modi aus: Einmal, Repeat, Repeat Once, and Shuffle. |
| Helliakeit     | <ul> <li>◆ 0~100</li> </ul>                                                        |
| Tenigiteit     | Einstellen im Bereich von 0 bis 100.                                               |

## Direct Functions

| >            | Nächste Datei der Liste anzeigen.                                                      |
|--------------|----------------------------------------------------------------------------------------|
| <            | Vorherige Datei der Liste anzeigen.                                                    |
| $\land,\lor$ | Adjust volume.                                                                         |
| ▶            | Wiedergabe einer Datei. Diashow anhalten                                               |
| MENU         | Diashow anhalten Show the menu on the file.<br>Menü verlassen. Wiedergabe einer Datei. |

# | Buttons | Fotos, Webfotos | Music | Video | Einstellungen |

## **Video**

## 🖸 List Menu

![](_page_16_Picture_9.jpeg)

 $\,\,\times\,\,$  Wenn Sie auf MENÜ drücken, wird das Bildschirmmenü angezeigt.

|                | cut ocp                                                                                                    |  |  |
|----------------|----------------------------------------------------------------------------------------------------|--|--|
| Unner OSD      | Sub OSD                                                                                                    |  |  |
| opper 050      | Description                                                                                                    |  |  |
|                | PC, Scheda mem, USB, Frame Memory (: Standardwert)                                                                                           |  |  |
| Video Source   | Angeschlossene Speichermedien Sie können nur ein externes Gerät auswählen, das in diesem Moment<br>angeschlossen ist.                        |  |  |
| Plavback-Modus | ◆ Einmal, Vor+Zur.                                                                                                    |  |  |
| ,              | Wählen Sie einen der folgenden Modi aus: Einmal, Vor+Zur                                                                                     |  |  |
| Сору           | Hiermit werden Filme vom angeschlossenen externen Gerät in das Stammverzeichnis von Frame<br>Memory in Ihrem digitalen Bilderrahmen kopiert. |  |  |
|                |                                                                                                    |  |  |

| ſ        |              |                                   |  |
|----------|--------------|-----------------------------------|--|
|          | Entf.        | Löschen Sie die angezeigte Datei. |  |
|          |              |                                   |  |
|          |              |                                   |  |
| <b>-</b> | Play Menu    |                                   |  |
|          |              |                                   |  |
|          | Samsung 2006 |                                   |  |

![](_page_17_Picture_1.jpeg)

× Wenn Sie auf MENÜ drücken, wird das Bildschirmmenü angezeigt.

| Upper OSD       | Sub OSD                                                  |
|-----------------|----------------------------------------------------------|
|                 | Description                                              |
| Playback-Moduc  | Einmal, Vor+Zur.                                         |
| They back Thous | Wählen Sie einen der folgenden Modi aus: Einmal, Vor+Zur |
| Helliakeit      | <ul> <li> 0~100</li> </ul>                               |
| 5               | Einstellen im Bereich von 0 bis 100.                     |

## Direct Functions

| >    | Nächste Datei der Liste anzeigen.                                                      |
|------|----------------------------------------------------------------------------------------|
| <    | Vorherige Datei der Liste anzeigen.                                                    |
| ^,∨  | Adjust volume.                                                                         |
| ► 11 | Wiedergabe einer Datei. Diashow anhalten                                               |
| MENU | Diashow anhalten Show the menu on the file.<br>Menü verlassen. Wiedergabe einer Datei. |

# | Buttons | Fotos, Webfotos | Music | Video | Einstellungen |

## Einstellungen

Set Einstellungen

![](_page_17_Picture_9.jpeg)

|            | Sub OSD                                                                                                    |  |  |
|------------|----------------------------------------------------------------------------------------------------|--|--|
| Upper OSD  | Description                                                                                                    |  |  |
| Sprache    | <ul> <li>English, Deutsch, Español, Français, Italiano, Português, Русский, Türkçe, 简体中文, 繁體中<br/>文, 한국어</li> </ul> |  |  |
|            | Wählen Sie eine Sprache aus, die in Ihrem Gerät verwendet werden soll.                                              |  |  |
| Ctartmaduc | Start, Schlussmodus                                                                                                 |  |  |
| Startmouus | Sie können das Menü auswählen, das beim Starten des digitalen Bilderrahmens angezeigt wird.                         |  |  |
|            | <ul> <li>Ein, Aus</li> </ul>                                                                                        |  |  |
|            | Ein : Wenn Sie den Rahmen auf die Kante setzen, erkennt der Sensor die Änderung, und das Bild                       |  |  |

| Auto-Rotation              | wird entsprechend gedreht.<br>Aus : Wenn Sie den Rahmen während einer Präsentation auf die Kante setzen, wird das Bild auch<br>dann nicht entsprechend gedreht, wenn der Sensor die Änderung erkennt.                                                                                                    |
|----------------------------|----------------------------------------------------------------------------------------------------|
| Standardcomputer           | Wenn Sie die Suchfunktion für Drahtlosnetzwerke (WLAN) verwenden, können Sie die aktuelle<br>Verbindung zurücksetzen und erneut den Computer auswählen, von dem Sie Bilder empfangen.                                                                                                    |
| WLAN (SSID)                | Zeigt eine Liste verfügbarer SSIDs an, wenn in Ihrer Nähe ein Zugangspunkt vorhanden ist.                                                                                                    |
| Proxyserver                | Zeigt die Adresse des aktuell konfigurierten Proxyservers an.<br>Sie können dies im Abschnitt Einstellungen der Webkonfiguration für Samsung Photo Frame<br>ändern.                                                                                                    |
| Management-Webadresse      | Zeigt die Adresse der Webseite für die Verbindung mit Webkonfiguration für Samsung Photo Frame an.                                                                                                    |
| Verwaltungskennwort        | Zeigt das Kennwort an, das für die Verbindung mit der Webkonfiguration von Samsung Photo<br>Frame erforderlich ist.<br>Ermöglicht einen Modus mit Unterscheidung von Groß- und Kleinschreibung.                                                                                                    |
| Proxy erforderlich         | Ja, Nein Sie können angeben, ob Sie einen Provycenker nutzen möchten (On/Off)                                                                                                    |
|                            |                                                                                                    |
| Datum/Uhrzeit              | Monat, Tag, Jahr, Stunde, Minute, AM/PM Eingeben und Einstellen von Stunde, Minute und AM/PM.                                                                                                    |
| <b>C</b>                   | + Ein, Aus                                                                                                    |
| Sommerzeit                 | Hiermit bestimmen Sie ob Sommerzeit je nach Zeitzone und Sommerzeit angewendet werden soll.                                                                                                    |
| Zeitzone                   | Wählen Sie ein Zeitzone.                                                                                                    |
|                            | + 12 Stunden, 24 Stunden                                                                                                    |
| Zeitformat                 | Cie kännen auswählen, oh die Uhrzeit angezeict werden sell                                                                                                    |
|                            |                                                                                                    |
| Webzeit übernehmen         | Auto, Manuell, Zeit aktual.                                                                                                    |
|                            | Wählen Sie, ob die aus dem Internet empfangene Zeit als Systemzeit Ihres digitalen Bilderrahmens verwendet werden soll.                                                                                                    |
| Weckfunktion               | <ul> <li>Aktivierung, Stunde, Minute, am/pm, Wiederh., Langsam, Lautstärke</li> </ul>                                                                                                    |
|                            | Sie können Alarme festlegen.                                                                                                    |
|                            | Aktivierung, Stunde, Minute, am/pm                                                                                                    |
| Auto Bild E/A              | Zur Off Time wird der Bildschirm ausgeschaltet und alle Vorgänge werden unterbrochen. Zur On<br>Time wird der Bildschirm wieder angeschaltet und alle Vorgänge werden wieder im vorherigen<br>Zustand fortgesetzt. Wenn der Bildschirm bei Erreichen der Off Time ausgeschaltet wurde, wird er<br>wieder angeschaltet, wenn Sie irgendeine Taste außer der Netztaste drücken. |
|                            | Wenn Ihr Bilderrahmen über ein Mini-Monitor- oder USB-Kabel mit Ihrem PC als Mass-<br>Storage verbunden ist, wird der Bildschirm bei Erreichen der Off Time nicht ausgeschaltet.                                                                                                    |
|                            | Violett Hautt., Blau Hautton, Grün Hautton ,Orange Hautt.                                                                                                    |
| USD-Farbdesign             | Sie können ein Farbdesign für den Hintergrund des Bildschirmmenüs auswählen.                                                                                                    |
|                            | StandBild, Benutzerb.                                                                                                    |
| Hintergrundbild            | Sie können das Hintergrundbild des Hauptfensters auf das Standardbild zurücksetzen.                                                                                                    |
|                            | + 1 Minute 3 Minuten 5 Minuten                                                                                                    |
| Zeitlimit h. Durchsuchen   | Wählen Sie die Zeit, nach der der Bildschirmschoner aktiviert werden soll.                                                                                                    |
|                            | Wenn innerhalb einer Minute keine Taste bedient wird, schaltet sich der Bildschirmschoner,<br>ungeachtet der Einstellungen, die Sie im Hauptmenü für das Zeitlimit b. Durchsuchen festgelegt<br>haben.                                                                                                    |
| Halliakst                  | <ul> <li>◆ 0~100</li> </ul>                                                                                                    |
| Telligkeit                 | Einstellen im Bereich von 0 bis 100.                                                                                                    |
|                            | ◆ Ein, Aus                                                                                                    |
| Tastenton                  | Sie können das Tonsianal beim Betätigen einer Taste ein- bzw. ausschalten.                                                                                                    |
| Firmware-Aktualisierung    | Aktualisieren Sie das Gerät mit einem externen Speicher (CF/SD/MMC/MS, USB).<br>Die neueste Firmware-Aktualisierung finden Sie auf <b>www.samsung.com</b> .                                                                                                    |
|                            | ◆ Ja, Nein                                                                                                    |
| Einstellungen zurücksetzen | Setzt die Geräteeinstellungen auf die Werkseinstellungen zurück                                                                                                    |
|                            |                                                                                                    |
| Produktinformationen       |                                                                                                    |
|                            | Gerateinformationen anzeigen                                                                                                    |

| Digital Photo Frame                                                                                                    |                                                                                                    | 🆘 🗐 10:16 am | PC<br>Trolp - Microsoft Sophary<br>Trolp - Microsoft Sophary<br>Trolp - Microsoft |
|----------------------------------------------------------------------------------------------------|----------------------------------------------------------------------------------------------------|--------------|----------------------------------------------------------------------------------------------------|
| Settings                                                                                                    |                                                                                                    |              | Samsung Media Frame Web Configuration                                                                                                    |
| Button Sound<br>Brightness<br>Wireless Network (SSID)<br>Wireless Network Code<br>Managment Web Address<br>Managment Password | : Off<br>: 100<br>: 1245285514<br>: No Wiresless Code<br>: http://123.123.1.12:5050<br>: PhotoFrame | 1 2          | Velcome                                                                                                    |
| Proxy Server                                                                                                    | : http://svcprocy:80                                                                                |              | Copyright Samoung 2007. All rights instained.                                                                                                    |

Wechseln Sie zu [Einstellungen]-[Management-Webadresse] in Ihrem Bilderrahmen, und öffnen Sie dann mit dem Internet Explorer auf Ihrem PC diese URL.

<sup>02</sup> Sobald die Verbindung hergestellt ist, wird die Seite Willkommen angezeigt. Geben Sie auf der Seite Willkommen das Kennwort ein, dass Sie unter [Einstellungen]-[Verwaltungskennwort] im Feld [Kennwort] Ihres Bilderrahmens finden, und klicken Sie auf [Anmelden].

|               | Sub Menu                                                                                                    |  |  |
|---------------|----------------------------------------------------------------------------------------------------|--|--|
| opper Menu    | Description                                                                                                    |  |  |
|               | Kennwort                                                                                                    |  |  |
| Willkommen    | Geben Sie das in Verwaltungskennwort angezeigte Kennwort ein.<br>Ermöglicht einen Modus mit Unterscheidung von Groß- und Kleinschreibung. |  |  |
| Bilderrahmen  | Wiedergabe                                                                                                    |  |  |
| Diderrammen   | Sie können die in der Diashow angezeigten Fotos gleichzeitig überwachen.                                                                  |  |  |
| Webfotos      | Foto-Feeds, Kontakte für Windows Live Spaces                                                                                              |  |  |
| Weblottos     | Sie können Websiteadressen, von denen Sie Fotos erhalten können, hinzufügen und entfernen.                                                |  |  |
| Speicherung   | <ul> <li>Foto-Feeds, Kontakte f ür Windows Live Spaces</li> </ul>                                                                         |  |  |
| speicherung   | Sie können die Größe der Fotos in den unter Webbilder aufgelisteten Adressen überprüfen.                                                  |  |  |
|               | Basic, Administrator Password, Date and Time, Network Einstellungen                                                                       |  |  |
| Einstellungen | Sie können den festgelegten Namen, das Administratorkennwort, die Uhrzeit und den Netzwerk-<br>Proxyserver usw. eingeben und ändern.      |  |  |
| Hilfe         | Zeigt den Hilfeabschnitt zur Webkonfiguration für Samsung Photo Frame an.                                                                 |  |  |

Das Verwenden, Kopieren und Reproduzieren dieses Handbuchs ohne schriftliche Erlaubnis von Samsung Electronics ist untersagt. Änderungen vorbehalten. ©2007 Alle Rechte vorbehalten. Samsung Electronics.

![](_page_19_Picture_5.jpeg)

![](_page_20_Picture_0.jpeg)

- Ich möchte die Firmware aktualisieren.
- Ich möchte mit dem Mini-Monitorprogramm die Verbindung zu einem Monitor herstellen. (Windows XP only)

#### Anfängliche Konfiguration

※ Damit Sie die Funktion dieses Geräts für die Freigabe in Drahtlosnetzwerken verwenden können, muss auf Ihrem PC Windows Vista ausgeführt werden, und es muss sich ein LAN-Zugangspunkt (AP) in Ihrer Nähe befinden. (Benutzer von Windows XP müssen Windows Media Player 11 auf ihrem PC installieren.

![](_page_20_Picture_5.jpeg)

X Stellen Sie sicher, dass die Einstellungen wie in der nachfolgenden Darstellung konfiguriert sind. Anderenfalls wird Ihr PC möglicherweise nicht in der Liste angezeigt, oder Sie können evtl. keine Verbindung herstellen.

![](_page_21_Figure_0.jpeg)

| idd To Library                                                                              |                                                  |
|---------------------------------------------------------------------------------------------|--------------------------------------------------|
| Select folders that you want to monitor for me<br>updated automatically to reflect changes. | da files. The Player library on this computer is |
| Calact the folders to monitor                                                               |                                                  |
|                                                                                             |                                                  |
| My gersonal folders                                                                         |                                                  |
| My folders and those of others that I can acces                                             |                                                  |
| Monitored Folders                                                                           | Туре                                             |
| C:\Users\Administrator\Music                                                                | Rp folder                                        |
| C:\Users\Public\Music                                                                       | Automatically added                              |
| C.\Users\Public\Pictures<br>C.\Users\Public\Videore                                         | Automatically added                              |
| C \Users\Administrator\Pictures                                                             | Automatically added                              |
| Add Remove                                                                                  | Learn more about monitoring folders              |
| I Add files meying site deleted from library                                                | Skin files smaller than:                         |
| Add yolume-leveling values for all files (slow)                                             | vdio files: 100 KB                               |
|                                                                                             | leo files: 500 KB                                |
|                                                                                             | _ <b>_</b>                                       |
| << Advanced Options                                                                         | OK Cancel                                        |
| Add Folder                                                                                  | ×                                                |
|                                                                                             |                                                  |
| Calact a foldow                                                                             |                                                  |
| Select a folder:                                                                            |                                                  |
| Deskton                                                                                     |                                                  |
| - Desktop                                                                                   |                                                  |
| Administrator                                                                               |                                                  |
| Public                                                                                      |                                                  |
| b 📕 Computer                                                                                |                                                  |
| and Manual                                                                                  |                                                  |
| P T Network                                                                                 |                                                  |
| asdf 🔒                                                                                      |                                                  |
|                                                                                             |                                                  |
|                                                                                             |                                                  |
|                                                                                             |                                                  |
|                                                                                             |                                                  |
|                                                                                             | 1                                                |
|                                                                                             |                                                  |
| Eolder: Administrator                                                                       |                                                  |
|                                                                                             |                                                  |
| Make New Folder                                                                             | OK Cancel                                        |
|                                                                                             |                                                  |
| dd to Library by Searching Computer                                                         |                                                  |
| Search completed.                                                                           |                                                  |
| Progress                                                                                    |                                                  |
| Constitution .                                                                              |                                                  |
| Files found: 100 Files added                                                                | 15                                               |
|                                                                                             |                                                  |
|                                                                                             |                                                  |
|                                                                                             |                                                  |
| Cose                                                                                        |                                                  |
|                                                                                             |                                                  |
|                                                                                             |                                                  |
| erprüfen freigegebener Fo                                                                   | otos                                             |
|                                                                                             |                                                  |
| windows Media Player                                                                        |                                                  |

## 02

![](_page_22_Figure_2.jpeg)

ählen Sie den freizugebenden Ordner aus, und cken Sie auf [OK], um ihn hinzuzufügen.

enn Sie auf [OK] klicken, wird das Fenster [Zur edienbibliothek hinzufügen] geschlossen, und omputer durchsuchen und zur edienbibliothek hinzufügen] wird angezeigt. arten Sie, bis der Vorgang abgeschlossen ist, d klicken Sie nach Abschluss auf [Schließen].

Legen Sie in Windows Media Player die Kategorie fest. Diese sehen Sie unter dem [6,6]-Symbol oben links von [Bild].

02 Wählen Sie in der [Medienbibliothek] die Optionen [Alle Bilder], [Schlüsselwörter], [Datum der Aufnahme], [Bewertung] und [Ordner] und prüfen Sie, ob es die hinzugefügten Bilder in der Medienbibliothek gibt.

🕦 Freigabeeinstellungen für das Akzeptieren von Verbindungen von Ihrem Bilderrahmen

01 Klicken Sie auf der Registerkarte [Medienbibliothek] auf [Medienfreigabe].

![](_page_23_Picture_0.jpeg)

|                                                                                                    | e music, pictures, and video on your net-                                                                                                    | work.                                                                                                    |
|----------------------------------------------------------------------------------------------------|----------------------------------------------------------------------------------------------------|----------------------------------------------------------------------------------------------------|
| Learn more ab                                                                                                    | cout sharing,                                                                                                    |                                                                                                    |
| having settings                                                                                                    |                                                                                                    |                                                                                                    |
| End media that of                                                                                                    | ters are sharing                                                                                                    |                                                                                                    |
| Share my media to                                                                                                    | 6                                                                                                    | Settings                                                                                                    |
| Other users of IMI<br>this PC                                                                                                    | I Frame                                                                                                    |                                                                                                    |
| Blow                                                                                                    | Quet                                                                                                    | tomize                                                                                                    |
| Your network (N<br>find your shared                                                                                                    | etwork) is a private network. Devices th media.                                                                                                    | at you allow can Networking                                                                                                    |
|                                                                                                    |                                                                                                    |                                                                                                    |
| -                                                                                                    | and and and and and and and and and and                                                                                                    |                                                                                                    |
| IN CONTRACT OF CASE OF CASE OF                                                                                                    | AN INCOMENTATION OF A DESCRIPTION OF A DESCRIPTION OF A D | UK Cancel Apply                                                                                                    |
|                                                                                                    |                                                                                                    |                                                                                                    |
|                                                                                                    |                                                                                                    |                                                                                                    |
| a Sharing - Default                                                                                                    | t Settings                                                                                                    |                                                                                                    |
| a Sharing - Default                                                                                                    | t Settings                                                                                                    |                                                                                                    |
| a Sharing - Default<br>Onosse what )                                                                                                    | : Settings<br>you share by default with new devices a                                                                                                    | nd computers.                                                                                                    |
| a Sharing - Default<br>Choose what )<br>are media as:                                                                                                    | t Settings<br>you share by default with new devices a                                                                                                    | nd conputers.                                                                                                    |
| a Sharing - Default<br>Choose what y<br>are mode as:                                                                                                    | t Settlings                                                                                                    | nd computers.                                                                                                    |
| a Sharing - Default<br>Choose what y<br>re media as:                                                                                                    | t Settings                                                                                                    | nd computers.                                                                                                    |
| a Sharing - Default<br>Choose what y<br>re media as:<br>Concentrator<br>refault settings<br>Media topes:                                                                                                    | Settings<br>you share by default with new devices a<br>star ratings:                                                                                                    | end computers.                                                                                                    |
| a Sharing - Default<br>Choose what y<br>are media as<br><b>Conventional</b><br>refault settings<br>fedia types:<br>2] Music                                                                                                    | Settings<br>you share by default with new devices a<br>Star ratings.<br>() A strings                                                                                                    | nd computers.                                                                                                    |
| a Sharing - Default<br>Choose what y<br>reveneds as:<br>Conventional<br>efault settings<br>feda types:<br>21 Betures<br>21 Vedeo                                                                                                    | Settings<br>you share by default with new devices a<br>Star natings:<br>A natings<br>@ Qrdy:                                                                                                    | Parental retirgs.<br>@ All retirgs.<br>@ Opty-                                                                                                    |
| a Sharing - Default<br>Onose what y<br>are media as:<br>Structure of the<br>refault settings<br>fields types:<br>Musico<br>2) Bedures<br>2) Yudeo                                                                                                    | Settings<br>you share by default with new devices a<br>Ser ratings<br>All ratings<br>Cafe:<br>Rated 2 state or higher                                                                                                    | Peertal ntrgs:<br># Al ntrgs<br>Og/:<br>Og/:<br>Musc: United                                                                                                    |
| a Sharing - Default<br>Choose what y<br>we media as:<br>Convertings<br>Iefault settings<br>Iefault settings<br>Ief                                                                                                    | Settings<br>you share by default with new devices a<br>star ratings:<br>A natings<br>Driv:<br>Rated 2 stars or higher<br>If jockde unsted files                                                                                                    | Perertal retrige:<br>N Antipge:<br>Marc Unstand<br>Marc Unstand<br>N Dested                                                                                                    |
| a Sharing - Default<br>Choose what y<br>concerned as:<br>Convention<br>relation settings<br>fedia types:<br>21 Marco<br>22 Dedures<br>22 Marco<br>23 Marco<br>23 Marco<br>23 Marco<br>23 Marco<br>24 Marco<br>25 Marco<br>25 Marco<br>26 Marco<br>27 Marco<br>27 Marco<br>2 | stertings<br>you share by default with new devices a<br>Star ratings:<br>A natings<br>@ Qrdy:<br>Related 2 stars or higher<br>Related 2 stars or higher<br>I pickets unnated files                                                                                                    | Parental relinge:<br>A relinge:<br>A relinge:<br>Ordy:<br>Description:<br>A relined<br>A located<br>A located<br>A |

 Stellen Sie im Fenster [Freigabe der Medienbibliothek-Standardeinstellungen] den [Medientyp] auf [Bild], und sowohl [Sternbewertungen] als auch [Jugendschutz] im Abschnitt [Standardeinstellungen] auf [Ale Bewertungen] oder auf eine erforderliche Bewertung. Wenn Sie ein Gerät oder einen Computer hinzufügen möchten, der sich automatisch mit der Bibliothek aus der Liste verbinden soll, aktivieren Sie das Kontrollkästchen [Neue Geräte und Computer automatisch hinzufügen].

Nur Bilder können durch PC-Freigabe übertragen werden.

## D Einstellungen für die Freigabe von Fotos auf Ihrem PC - Konfigurieren Ihres Bilderrahmens

![](_page_24_Picture_4.jpeg)

Choose your WiFi network

Choose your WiFi network

//127.0.0.1:50 in //sycproxy:80

let Style

Prüfen der Netzwerkverbindung

- Image: Prüfen Sie, ob oben links im Hauptfenster das Netzwerksymbol angezeigt wird.
- Wenn das Netzwerksymbol angezeigt wird, fahren Sie mit dem Abschnitt Überprüfen der Computeranschlüsse weiter unten fort. Wenn es nicht angezeigt wird, wechseln Sie zu [Einstellungen]-[Drahtlosnetzwerk (SSID)].
- Wählen Sie im Fenster [Drahtlosnetzwerk (SSID)] die SSID, mit der Sie Ihren digitalen Bilderrahmen verbinden möchten. Wenn keine SSID angezeigt wird, klicken Sie auf [Netzwerke aktualisieren], um die Liste zu aktualisieren.
- Wenn die Meldung "Verbunden" angezeigt wird, bedeutet dies, dass Ihr digitaler Bilderrahmen mit dem Netzwerk verbunden ist.

![](_page_25_Picture_0.jpeg)

#### Anzeigen der Fotos aus Windows Live Spaces

#### Montrollieren von Windows Live Spaces und Laden von Bildern

![](_page_26_Picture_2.jpeg)

Wenn Sie über kein MSN-Konto verfügen (MSN Hotmail, MSN Messenger, Passport) legen Sie eines an. Wechseln Sie zu Windows Live Spaces und melden Sie sich dort (http://spaces.live.com/) mit Ihrem MSN-Konto an.

Wenn Sie dort über keinen eigenen Space verfügen, erstellen Sie einen und treten Sie ein.

Wechseln Sie in Ihrem Space in den Bearbeitungsmodus. Fügen Sie Alben und Bilder hinzu. Klicken Sie dazu in der Fotokategorie auf [Hinzufügen].

![](_page_26_Picture_6.jpeg)

- Wechseln Sie in Ihrem digitalen Bilderrahmen zu [Einstellungen]-[Verwaltungswebadresse]. Notieren Sie die Webadresse (URL), die im Fenster für die Verwaltungswebadresse angezeigt wird. Wechseln Sie mit dem Internet Explorer auf Ihrem PC zu dieser Adresse.
- Der Begrüßungsbildschirm wird angezeigt. Geben Sie auf der Begrüßungsseite in das Feld [Kennwort] das Kennwort ein, das im Fenster [Einstellungen]-[Verwaltungskennwort] Ihres digitalen Bilderrahmens angezeigt wurde, und klicken Sie auf [Anmelden].
  - ※ Sie können das Kennwort (Standard: Admin) in den Einstellungen der Internetkonfiguration von Samsung Photo Frame ändern.
- Klicken Sie auf der Seite
  [Webkonfiguration für Samsung Photo Frame] auf die Registerkarte
  [Webbilder], und geben Sie die Adresse des Space (wenn es z. B. 'http://test.space.live.com' ist, müssen Sie nur 'test' eingeben.) in das URL-Eingabefeld für die Fotos aus der
  Windows Live Spaces-Liste ein. Klicken Sie dann auf [Hinzufügen].

| Web F                                                                                          | Photos                                                                                                    |                             |
|------------------------------------------------------------------------------------------------|----------------------------------------------------------------------------------------------------|-----------------------------|
| This page show<br>Spaces your fra                                                              | is the web pages, RSS photo feeds and Window Live<br>me is subscreibed to.                                                                                                    |                             |
|                                                                                                |                                                                                                    |                             |
| Photo Feeds                                                                                    |                                                                                                    |                             |
| Enter or paste the URL<br>mages larger than 40                                                 | to RGS photo feeds or web page below. For web pages the trame will<br>In240 pixels.                                                                                                    | automatically download all  |
| Enter RSS or URL he                                                                            | а.                                                                                                    | Add                         |
|                                                                                                |                                                                                                    |                             |
| Lane                                                                                           | 042                                                                                                    |                             |
| Karoe<br>Design Expo 2006                                                                      | ere.<br>Mediateliste constantionatestatestatestates                                                                                                    | Renter                      |
| Name<br>Design Expo 2006                                                                       | une     the Residuation statistic test and . Ent                                                                                                    | Eatran                      |
| Name<br>Design Expo 2008<br>Photos from Wind<br>Enter the URL or conta                         | way,     the fact fictor commence denote before any loss and ? Exit     tows Live Spaces     channe of the space below. The frame will show you all adjums share                         | Remotes<br>ad on the space. |
| Name<br>Design Expo 2008<br>Photos from Wind<br>Enter URL or Conto<br>Enter URL or Espace      | With The Birth contribution with the birth and the Birth Contribution of the Spaces<br>channe of the space below. The frame with thew you all albums share<br>space here                 | farmers                     |
| Name<br>Design Expo 2006<br>Photos from Wind<br>Inter the URL or conto<br>Enter URL or Epace I | WL We like first, removement and which have a well a serier", first<br>towards live Spaces<br>cational of the space balance. The thane will show you all allouns share<br>space balance. | nt on the space.            |

#### 🕕 Prüfen Sie die Fotos aus dem Space auf Ihrem digitalen Bilderrahmen

![](_page_27_Picture_3.jpeg)

- 01 Prüfen Sie zuerst die Netzwerkverbindungen. (Informationen hierzu finden Sie unter "Anzeigen der freigegebenen Fotos aus Windows Vista", "Aufgaben im Zusammenhang mit Ihrem digitalen Bilderrahmen" und "Prüfen der Netzwerkverbindung".)
- 02 Wechseln Sie im Hauptfenster Ihres digitalen Bilderrahmens zu [Webbilder]-[Windows Live Space]. Es wird eine Liste der Spaces angezeigt, die Sie zur Webkonfiguration hinzugefügt haben.
- 03 Wählen Sie einen Space. Es wird eine Liste der Alben im ausgewählten Space angezeigt. Wählen Sie ein Album. Nun werden auf der rechten Seite Miniaturbilder der Bilder im gewählten Album angezeigt.

## Anzeigen von Fotos über RSS

#### 01 Webkonfiguration

| Web F                           | Photos                                                                                      |                                                                                                    |
|---------------------------------|---------------------------------------------------------------------------------------------|----------------------------------------------------------------------------------------------------|
| This page show<br>Spaces your M | in the web pages, RSS photo feeds and Window Live<br>inte is subscreibed to                 |                                                                                                    |
|                                 |                                                                                             |                                                                                                    |
| Photo Feeds                     |                                                                                             |                                                                                                    |
| Enter or maste the LIER         | In 2012 which fixeds proved areas hadness for each proves the formation                     | and the state of the state of t |
| images larger than 40           | , to most proto needs or web page below. For web pages the starte we<br>0x240 posts.        | automatically coveridad at                                                                                                    |
| Enter RSS or URL to             | c) can be prove the control of the page below. For the pages the factor we<br>0x240 points. |                                                                                                    |
| Ender ROD or URL he             | , o maa genoor rees of wee page decor. For wee pages the name we                            |                                                                                                    |

- 02 Prüfen Sie die Fotos aus RSS auf Ihrem digitalen Bilderrahmen
- Wechseln Sie zur Seite [Webbilder]. Gehen dazu so vor, wie im Abschnitt [Einstellungen -Webkonfiguration] für Windows Live Spaces beschrieben. Fügen Sie im Fenster [Webbilder]-[Bilderfeeds] die kopierte Adresse in das Eingabefeld für die RSS-Adresse ein, und klicken Sie auf [Hinzufügen].
- 01 Wechseln Sie im Hauptfenster Ihres digitalen Bilderrahmens zu [Webbilder]-[RSS- und Webfeeds]. Es wird eine Liste der Feeds angezeigt, die Sie zur Webkonfiguration hinzugefügt haben.

![](_page_28_Picture_0.jpeg)

05 Aktualisieren

Der Aktualisierungsfortschritt wird auf dem Bildschirm angezeigt.

- Für maximale Sicherheit müssen Sie den digitalen Bilderrahmen nach dem Starten zuerst aus- und dann wieder anschalten, nachdem Sie die USB-Speicherkarte entfernt haben.
- Entfernen Sie die USB-Speicherkarte nicht, während die Aktualisierung stattfindet.
   Drücken Sie während des Aktualisierungsvorgangs keine Taste.
   Führen Sie während des Aktualisierungsvorgangs keine andere Karte ein.
   Schalten Sie den digitalen Bilderrahmen während des Aktualisierungsvorgangs nicht aus.

Sie können feststellen, ob die Aktualisierung erfolgt ist, indem Sie ermitteln, ob die Firmwareversion des digitalen Bilderrahmens jetzt der Version des Firmwareupdates entspricht.

Ich möchte mit dem Mini-Monitorprogramm die Verbindung zu einem Monitor herstellen. (Windows XP only)

Mit dem digitalen Bilderrahmen können Sie nicht nur Ihre Fotos genießen, sondern Sie verfügen zudem über einen Mini-Monitor. Der Mini-Monitor ist eine Funktion, mit der der digitale Bilderrahmen als sekundärer Monitor verwendet werden kann. Dies ist ganz einfach möglich, weil der digitale Bilderrahmen mit einem USB-Kabel an den PC angeschlossen wird. Mit dieser Funktion können Sie Ihren PC effizienter nutzen, ohne einen zusätzlichen Monitor anzuschließen. Um den digitalen Bilderrahmen als Mini-Monitor zu verwenden, müssen Sie zuerst das Programm Frame Manager installieren. (Beachten Sie jedoch, dass Sie nur maximal einen digitalen Bilderrahmen als Mini-Monitor verwenden können.)

## Installieren von Frame Manager

#### Frame Manager – Benutzerhandbuch

Verwenden des digitalen Bilderrahmens als Mini-Monitor Verwenden des digitalen Bilderrahmens als Massenspeicher Wechseln des Betriebsmodus Einstellen der Helligkeit ein Aktualisieren der Firmware

#### **X Systemanforderungen**

- Betriebssystem: Windows XP SP2
- Geschwindigkeit des Systemprozessors:1,5 GHz
- USB : Erweiterter Host-Controller (EHCT) für USB 2.0
- RAM : 256 MB und mehr

#### × Vorsicht

- Windows XP Service Pack 2 muss installiert sein. Möglicherweise kann er mit keinem Betriebssystem außer Windows XP SP2 eingesetzt werden. Wir haften nicht für Probleme aufgrund der Installation unter einem anderen Betriebssystem als Windows XP SP2.
- Wir empfehlen einen Prozessor mit einer Taktfrequenz von 2,4 GHz oder schneller. Möglicherweise kann der digitale Bilderrahmen nicht ordnungsgemäß arbeiten, wenn die Leistungsdaten Ihres PCs schlechter als die empfohlenen sind.
- 3. Installieren Sie das Gerät ordnungsgemäß entsprechend den Anweisungen im Installationshandbuch.
- Verwenden Sie den Mini-Monitor nicht als primäres Anzeigegerät.
   We are not liable for any problems that may occur if you do not follow the directions. If it is used as a Wir haften nicht für Probleme aufgrund unsachgemäßer Verwendung.
   Bei Verwendung als primärer Monitor wird möglicherweise ein leerer Bildschirm angezeigt.
- 5. Achten Sie darauf, das mit dem Gerät gelieferte USB-Kabel zu verwenden.
- 6. Bei Verwendung des digitalen Bilderrahmens als Mini-Monitor, sind sämtliche Tasten bis auf die Netztaste deaktiviert.
- Verschieben Sie die auf dem Mini-Monitor angezeigten und verwendeten Programme zum primären Monitor, wenn Sie sie nicht mehr verwenden.
- Bei manchen Grafikkarten arbeitet der Mini-Monitor möglicherweise nicht ordnungsgemäß. Setzen Sie in diesem Fall die Hardwarebeschleunigung auf Maximal.
  - So Setzen Sie die Hardwarebeschleunigung auf Maximal: Klicken Sie mit der rechten Maustaste auf den Windows-Desktop, und wählen Sie im Kontextmenü den Befehl Eigenschaften. Das Fenster Anzeigeeigenschaften wird angezeigt. Klicken Sie auf Einstellungen > Erweiterte Einstellungen > Problembehandlung. Stellen Sie den Schieberegler für die Hardwarebeschleunigung auf Maximal ein.

#### Einschränkung und Empfehlung

 Limitation: Eine Hardwarebeschleunigung f
ür Grafiken, z. B. DirectX oder OpenGL, wird in der Mini-Monitor-Anzeige (Mini-Monitor) nicht unterst
ützt, da dies die Emulation eines Grafikprozessors durch Ihren Standardhauptprozessor

| erfordern würde, was nicht günstig wäre. Media Player, die DirectX verwenden, funktionieren nicht ordnungsgemäß in de<br>Mini-Monitor-Anzeige (Mini-Monitor).<br>> Beispiel: GOM Player, VLC Player.               |
|----------------------------------------------------------------------------------------------------|
| • Recommedation : Führen Sie DirectXoder OpenGL-Anwendungen nicht in der Mini-Monitor-Anzeige (Mini-Monitor) aus.                                                                                                  |
|                                                                                                    |
|                                                                                                    |
| Das Verwenden, Kopieren und Reproduzieren dieses Handbuchs ohne<br>schriftliche Erlaubnis von Samsung Electronics ist untersagt.<br>Änderungen vorbehalten.<br>©2007 Alle Rechte vorbehalten. Samsung Electronics. |

| state                | cherheitshinweise Übersicht             | Anschließen Verwenden Anwendungen Technische Daten                                                                                                    | hebung |
|----------------------|-----------------------------------------|----------------------------------------------------------------------------------------------------|--------|
| echnische Daten      |                                         |                                                                                                    |        |
| Technische Daten     |                                         | Unterstützte<br>  Technische Daten   Dateien                                                                                                    | I      |
| E                    | Elemente                                | Technische Daten                                                                                                    |        |
|                      | Тур                                     | 7" (17 cm) TFT                                                                                                    | _      |
| Bildschirm           | Auflösung                               | 800 x 480                                                                                                    |        |
|                      | Schnittstelle                           | Digital 6 Bit                                                                                                    |        |
| Unterstützte Formate |                                         | JPEG, MPEG4, WMV9<br>* JPEG max Image Resolution 3200x2400(8Mb)<br>(Progressives JPEG wird nicht unterstützt. )                                              |        |
| Eingebauter Speicher |                                         | 64Mb                                                                                                    |        |
| Netzwerk             |                                         | Wi-Fi 802,11b/g 2,4GHz 54Mbps                                                                                                    |        |
| Ton                  |                                         | 1 W mit einem eingebauten Lautsprecher                                                                                                    |        |
| USB                  |                                         | Version 2,0, 2 Kanäle<br>( eine Upstream-Verbindung (Host) und eine Downstream-Verbindung<br>(Gerät),<br>Externes Speicherlesegerät wird nicht unterstützt ) |        |
| Speichermedien (Spei | cherkarte)                              | 3 in 1(SD≤4Gb / MMC≤4Gb / MS≤32Gb)<br>※ SDHC-Karten (SD-Hochleistungskarten) werden nicht unterstützt.                                                       |        |
|                      | Technische Daten der<br>Stromversorgung | Netzteil (12 V. 2A. 24 W)                                                                                                    |        |
| Stromversorgung      | Stromverbrauch                          | Maximalmodus: 12 W,<br>Normalmodus: 10 W,<br>Ausgeschaltet (Netztaste AUS): unter 1 W                                                                        |        |
|                      | Fotodatei                               | Diashow/Intervall/Bilddreheffekt (automatisch,<br>manuell)/Miniaturbildansicht/IMD-Unterstützung von Windows Vista                                           |        |
| Inhaltsdateien       | Musikdatei                              | МРЗ                                                                                                    |        |
|                      | Filmdatei                               | MPG, MPEG4, WMV9                                                                                                    |        |
| Arbeiten im          | Arbeiten im Netzwerk                    | Wi-Fi, DHCP vom Zugangspunkt, Bild aus RSS-Feed                                                                                                    |        |
| Netzwerk             | Angezeigte Informationen                | Speicherinformationen, Dateiinformationen und Statusinformationen                                                                                            |        |
|                      |                                         | 209,4 x 149,4 x 87,4 mm / 8,24 x 5,88 x 3,44 inch                                                                                                    |        |

| Allgemein |                                                              | (B x H x T)                                                         |                                                                                                    |
|-----------|--------------------------------------------------------------|---------------------------------------------------------------------|----------------------------------------------------------------------------------------------------|
|           |                                                              | Gewicht                                                             | 600 g / 1,3 lb                                                                                                    |
| × D<br>z  | Das Design des G<br>Weck der Leistu                          | eräts ist modellabh<br>ngssteigerung sind                           | vhängig, und jederzeitige Änderungen der technischen Daten des Geräts zum<br>d vorbehalten.                                                                                                    |
|           | Gerät der Kla:<br>Dieses Produl<br>Wohngebiete<br>Klasse A.) | sse B (Informations<br>kt entspricht den EM<br>n. (Geräte der Klass | 15- und Kommunikationsgerät für private Nutzung)<br>EMV-Richtlinien für private Nutzung in allen Bereichen, so auch<br>sse B senden weniger elektromagnetische Störstrahlung aus als Geräte der |
| Into      | rstiitzta Datai                                              | on.                                                                 | Unterstützte                                                                                                    |
| Jnte      | rstutzte Datei                                               | en                                                                  |                                                                                                    |
| •         | Auflösung: Weni                                              | ger als 1024x768                                                    |                                                                                                    |
|           | WMV9 SP MP/M                                                 | L3,L5 (720x480, 2 MB<br>ittleres Niveau (720x4                      | IBIT/S, 30 F/S)<br>x480 2 MBit/s 30 F/s)                                                                                                    |
|           |                                                              |                                                                     |                                                                                                    |
| +         | Unterstützte Bild                                            | dateiformate: JPEG, 3                                               | 3200x2400                                                                                                    |
| •         | Der digitale Bilde                                           | errahmen verwendet d                                                | : die folgenden Module:                                                                                                    |
|           | WinCE 5.0                                                    |                                                                     |                                                                                                    |
|           | Weitere Informa                                              | tionen finden Sie auf o                                             | f den folgenden Webseiten:                                                                                                    |
|           | INTER AICHEITY DE                                            | veloper Support Site(I                                              | (mtp.//209294192.92/KHI/Linbeddeddeveloper.iisi)                                                                                                    |
|           |                                                              |                                                                     |                                                                                                    |
|           |                                                              |                                                                     |                                                                                                    |

![](_page_33_Picture_0.jpeg)

![](_page_33_Picture_1.jpeg)

# TOP MAIN

| Fehlerbehebung | Terminologie | Service

Servicecenter |

Declaration of Conformity

1

# Fehlerbehebung

In diesem Abschnitt werden verschiedene Probleme aufgeführt, auf die die Benutzer beim Verwenden des digitalen Bilderrahmens stoßen können, und es werden die zugehörigen Gegenmaßnahmen beschrieben. Beim Auftreten eines Problems schauen Sie zuerst in der nachfolgenden Liste nach, und gehen Sie in der beschriebenen Weise vor, wenn eine der Beschreibungen auf Ihren Fall zutrifft. Sollte das Problem weiterhin bestehen, so wenden Sie sich das nächstgelegene Kundendienstzentrum.

| Symptome                                                                                                 | Mögliche Ursachen und empfohlene Gegenmaßnahmen                                                                                                    |
|----------------------------------------------------------------------------------------------------|----------------------------------------------------------------------------------------------------|
| Der digitale Bilderrahmen lässt sich<br>nicht anschalten.                                                | <ul> <li>Prüfen Sie die Verbindung zwischen dem Monitor und dem Netzteil.</li> <li>Prüfen Sie, ob das Samsung-Logo im Vollbildmodus angezeigt wird, wenn Sie die Netztaste drücken.</li> </ul>                                                                                                    |
| Das Gerät wird eingeschaltet, aber<br>der Bildschirm bleibt leer.                                        | <ul> <li>Prüfen Sie den Typ der Speicherkarte. Wenn diese nicht korrekt eingelegt oder<br/>von einem nicht unterstützten Typ ist, wird das Bild möglicherweise nicht<br/>angezeigt. (Dieses Gerät unterstützt nur SD- und MMC/MS-Karten.)</li> <li>Kontrollieren Sie die Dateinamenserweiterungen, wenn die Karte und die<br/>anderen Anschlüsse ordnungsgemäß sind. (Dieses Gerät unterstützt nur das<br/>Bildformat JPEG, das Filmformat MPG1, MPEG4 und WMV9 sowie das<br/>Musikformat MP3. Siehe Technische Daten.)</li> </ul> |
| Es dauert eine Weile, bis nach dem<br>Anschalten des digitalen Bilderrahmens ein<br>Bild angezeigt wird. | <ul> <li>Das Laden einer Datei von einer externen Speicherkarte kann mehrere<br/>Sekunden dauern. (Dies hängt vom Format der Datei und deren Größe ab.)</li> </ul>                                                                                                    |
| Beim MPEG4- und WMV9-Filmen wird kein<br>Bild angezeigt, sondern nur der Ton ist zu<br>hören.            | <ul> <li>Das Laden einer großen Datei kann eine ziemlich lange Zeit dauern. (Dies<br/>hängt von den technischen Daten ab.)</li> <li>Wenn fortlaufend nur Ton zu hören ist, drücken Sie probeweise auf einer der<br/>Tasten seitlich am Gerät.</li> </ul>                                                                                                    |
| Das Seitenverhältnis des Bildschirms wirkt<br>fehlerhaft.                                                | <ul> <li>Wählen Sie mit den Tasten rechts am Gerät einen der drei möglichen Werte<br/>aus dem Menü Menu&gt;Fotoformat&gt;Original or Vollbild.</li> <li>(Siehe Menu&gt;Fotoformat&gt;Original or Vollbild)</li> </ul>                                                                                                    |
| Die Farbe des Bildes wirkt zu schwach oder zu stark.                                                     | <ul> <li>Stellen Sie mit den Tasten rechts am Gerät im Menü Einstellungen&gt;Helligkeit<br/>die Helligkeit ein.</li> <li>(Siehe Einstellungen&gt;Helligkeit)</li> </ul>                                                                                                    |
| Ein externes Gerät (USB-Speicher oder<br>MP3-Player) ist angeschlossen, funktioniert<br>aber nicht.      | <ul> <li>Prüfen Sie die Kabelverbindung zwischen dem Bilderrahmen und dem externen Gerät.</li> <li>Prüfen Sie, ob das externe Gerät allein funktionstüchtig ist, und kontrollieren Sie das Format der darauf gespeicherten Dateien.</li> <li>Es werden nur USB-Geräte unterstützt, die kompatibel zu Windows CE 5.0x. sind.</li> <li>Überprüfen Sie, ob Ihr USB-Gerät Windows CE 5.0x unterstützt.</li> </ul>                                                                                                    |

| Das Fenster wird angezeigt, aber bei<br>MPEG4- und WMV9-Filmen erfolgt keine<br>Tonausgabe.                                          | <ul> <li>Überprüfen Sie die Originalfilmdatei auf dem PC.</li> <li>Wenn kein Fehler der Einstellungen feststellbar ist, kann es je nach Größe und<br/>Format der Datei einige Zeit dauern, um zur nächsten Datei zu wechseln.</li> </ul>                                                                                                    |  |
|----------------------------------------------------------------------------------------------------|----------------------------------------------------------------------------------------------------|--|
| Das Fenster wird angezeigt, aber bei<br>MPEG4- und WMV9-Filmen erfolgt keine<br>Tonausgabe.                                          | <ul> <li>Ändern Sie die Lautstärke mithilfe der Tasten auf der rechten Seite des Geräts.</li> </ul>                                                                                                    |  |
| Der Film friert an manchen Stellen ein.                                                                                              | <ul> <li>Zum Einfrieren des Bildes kann es je nach Status der Filmdatei kommen.</li> <li>Unterbrechungen können je nach Typ und Größe der Filmdatei beim Abspielen auftreten. (Inhalte mit hohem Datenstrom (Bit/s))</li> <li>Filmdateiformate: MPEG1,MPEG 4, WMV9</li> <li>Auflösung: Weniger als 1024 x 768</li> </ul>                                                                                                    |  |
| Wenn der digitale Bilderrahmen aus- und<br>wieder angeschaltet wird, ist die Zeit<br>falsch eingestellt.                             | <ul> <li>Das Gerät verfügt über keine eingebaute Batterie. Wenn der Strom<br/>abgeschaltet wird, gehen die Zeitinformationen verloren. Aus diesem Grund<br/>müssen Sie die Uhrzeit nach jedem Anschalten des digitalen Bilderrahmens<br/>neu einstellen. Wenn Sie jedoch mit dem Internet verbunden sind und<br/>Einstellungen (Einstellungen) &gt; Internet time update (Zeit über das Internet<br/>aktualisieren) auf Auto festgelegt ist, wird die Zeit automatisch aktualisiert.</li> </ul>                                                                                                    |  |
| Nach dem Drücken der Menütaste wird<br>nicht sofort ein Menü angezeigt.                                                              | <ul> <li>Das Anzeigen von Menüs und andere Vorgänge können einige Zeit dauern,<br/>wenn das Gerät gleichzeitig ein Bild lädt, das auf dem Bildschirm angezeigt<br/>werden soll.</li> </ul>                                                                                                    |  |
| Mein digitaler Bilderrahmen ruft keine<br>Fotos aus dem Internet ab.                                                                 | <ul> <li>Überprüfen Sie, ob auf den Zugangspunkt, der mit Ihrem digitalen<br/>Bilderrahmen verbunden ist, vom Internet aus zugegriffen werden kann.</li> </ul>                                                                                                    |  |
| Während die Onlinedienste aktiv sind,<br>können keine Webfotos angezeigt werden                                                      | <ul> <li>Die maximale Dateigröße aus dem Internet beträgt 4,2 MB. (Die maximale<br/>Größe für lokal gespeicherte Dateien beträgt 8,5 MB.)</li> <li>Beim Empfang von Fotos aus dem Internet ist nur das JPEG-Format (über<br/>400 X 240 Pixel) als Web- und Feeddateiformat zulässig.</li> </ul>                                                                                                    |  |
| Ich kann die Bildeinstellungen bzw<br>bewertungen in Windows Media Center<br>nicht in Echtzeit ändern.                               | <ul> <li>Dies ist durch erneutes Schließen und Öffnen von Windows Media Player<br/>möglich.</li> </ul>                                                                                                    |  |
| Ich kann die Einstellungen bzw.<br>Bewertungen für die Fotos auf dem<br>Computer nicht über meinen digitalen<br>Bilderrahmen ändern. | <ul> <li>Zuerst muss Frame Manager ausgeführt werden.</li> <li>Nachdem Sie die Änderungen vorgenommen haben, schließen und öffnen Sie Windows Media Player erneut.</li> </ul>                                                                                                    |  |
| Ich habe den Namen des Rahmens<br>geändert, die Änderung wurde aber nicht<br>übernommen.                                             | <ul> <li>Markieren Sie den freigegebenen digitalen Bilderrahmen in der<br/>Bibliothek/Medienfreigabeliste im Windows Media Player, entfernen Sie ihn,<br/>und schalten Sie den digitalen Bilderrahmen sowie den Computer aus und<br/>wieder ein. Achten Sie darauf, den digitalen Bilderrahmen erst einzuschalten,<br/>nachdem der Computer hochgefahren ist.</li> </ul>                                                                                                    |  |
| Ich kann den digitalen Bilderrahmen nicht<br>mit Windows Media Player auf meinem<br>Computer verbinden.                              | <ul> <li>Überprüfen Sie, ob der digitale Bilderrahmen und der Computer mit demselben<br/>Zugangspunkt verbunden sind.</li> <li>IWählen Sie in Vista Systemsteuerung &gt; Netzwerk- und Freigabecenter &gt;<br/>Anpassen aus. Überprüfen Sie, ob der Standorttyp auf Privat gesetzt ist.<br/>(Weitere Informationen finden Sie unter<br/>Anwendungen&gt;Freigabeeinstellungen für das Akzeptieren von<br/>Verbindungen von Ihrem Bilderrahmen.)</li> <li>Wählen Sie unter Windows Media Player &gt; Bibliothek &gt; in der Liste<br/>Medienfreigabe den digitalen Bilderrahmen aus. Überprüfen Sie, ob er auf<br/>Zulassen gesetzt ist.</li> </ul> |  |
| Das Frame Manager-Symbol wird nicht angezeigt.                                                                                       | <ul> <li>Überprüfen Sie, ob ein digitaler Bilderrahmen angeschlossen ist. Wenn kein<br/>digitaler Bilderrahmen angeschlossen ist, wird das Symbol nicht angezeigt.</li> </ul>                                                                                                    |  |
| Namen von Dateien oder Ordnern werden<br>nicht korrekt angezeigt.                                                                    | <ul> <li>Wenn der Name einer Datei oder eines Ordners Buchstaben und Zahlen in<br/>einer anderen Sprache als Englisch enthält, werden diese möglicherweise als<br/>"*' angezeigt. Wenn Sie möchten, dass der Name einer Datei oder eines<br/>Ordners korrekt und nicht mit '*' angezeigt wird, ändern Sie ihn so, dass er nur<br/>englische Buchstaben und Zahlen enthält.</li> </ul>                                                                                                    |  |

| Fehlerbehebung | Terminologie | Servicecenter

**Declaration of** Conformity

I

# Terminologie

| Begriffe                                                | Beschreibung                                                                                                    |  |
|---------------------------------------------------------|----------------------------------------------------------------------------------------------------|--|
| MPEG4<br>(Motion Picture Expert Group4)                 | <ul> <li>MPEG4 ist eine Technologie zur Kompression von Filmen für die<br/>Videodatenübertragung, durch die die Einführung bidirektionaler Multimedia-<br/>Aanwendungen möglich wurde. MPEG4 wurde entwickelt, um die Möglichkeit<br/>zur Übertragung von Filmen über Internet-Leitungen mit geringer<br/>Geschwindigkeit oder mittels Mobilkommunikation zu schaffen. Dieses Format<br/>wird in PCs, Fernsehgeräten und Mobiltelefonen weithin eingesetzt. Eine<br/>Filmdatei im MPEG4-Format wird als MPG- oder MPEG-Datei bezeichnet.</li> </ul> |  |
| WMV9<br>(Window Media Video9)                           | • Ein Video-Codec im MPEG4-Format, entwickelt von Microsoft                                                                                                    |  |
| MP3<br>(MPEG Audio Layer-3)                             | <ul> <li>MP3 ist eine qualitativ hochwertige Kompressionstechnologie f ür Audio. Sie<br/>erm öglicht eine 50 mal h öhere Kompression als CD. Wegen der hohen Qualit ät<br/>und der geringeren Dateigr ö ße aufgrund der starken Kompression wird dieses<br/>Format im Internet und f ür UKW-Radio übertragungen usw. viel verwendet. Ein<br/>Audiodatei im MP3-Format wird als MP3-Datei bezeichnet.</li> </ul>                                                                                                    |  |
| JPEG<br>(Joint Photographic Coding Expert<br>Group)     | <ul> <li>JPEG ist eine Kompressionstechnologie f ür Bilder. Sie erm</li></ul>                                                                                                    |  |
| SD-Karte<br>(Secure Digital-Karte)                      | <ul> <li>Bei der SD-Karte handelt es sich um eine Flash Memory-Karte etwa in der<br/>Größe einer Briefmarke. Solche Karten sind sehr stabil und bieten hohe<br/>Kapazität. Sie werden in verschiedenen Digitalgeräten wie PDAs,<br/>Digitalkameras, MP3-Playern, Mobiltelefonen und Notebooks eingesetzt. Sie<br/>sehen ähnlich wie MMC-Karten aus, haben aber mehr Stifte und sind von<br/>anderer Dicke. Für mehr Datensicherheit gibt es eine Kennwortfunktion.</li> </ul>                                                                       |  |
| MMC<br>(Multimediakarte)                                | <ul> <li>Bei der MMC handelt es sich ebenso wie bei der SD-Karte um einen externen<br/>Flash-Speicher f ür kleine Mobilger äte. Wegen ihrer gegen über SD/MMC-Karte<br/>geringeren Gr ö ße haben sie sich zu einem weitgehend akzeptierten Standard<br/>f ür Speicherkarten entwickelt. Sie werden gew öhnlich zum Speichern von<br/>Filmen und Fotos eingesetzt.</li> </ul>                                                                                                    |  |
| USB-Kabel<br>1) A-B-TYP                                 | <ul> <li>Anschluss an den PC-Anschluss zur Verbindung mit einem PC. Dieses Produkt<br/>unterstützt USB 2.0. Ein Kabel vom Typ A-B dient zum Anschluss des digitaler<br/>Bilderrahmens an den PC, und es wird zusammen mit dem Gerät geliefert.<br/>Beim Typ A handelt es sich um den USB-Stecker zum Anschluss an den PC.<br/>Beim Typ B handelt es sich um den Stecker zum Anschluss an ein<br/>Peripheriegerät. Sie können den digitalen Bilderrahmen mit einem USB-Kabel<br/>vom Typ A-B an einen PC anschließen.</li> </ul>                     |  |
| USB-Kabel<br>2) Kabel zum Anschließen anderer<br>Geräte | <ul> <li>Verwenden Sie diesen Kabeltyp, wenn Sie den anderen Peripherieanschluss<br/>verwenden. Dieses Produkt unterstützt USB 2.0. Um den Peripherieanschluss<br/>mit einem externen Gerät zu verbinden, verwenden Sie das zusammen mit<br/>dem Peripheriegerät bereitgestellte USB-Kabel.</li> </ul>                                                                                                    |  |
| AP<br>(Zugangspunkt)                                    | Wenn Sie ein Mobiltelefon verwenden, haben Sie vielleicht schon einmal den<br>Begriff "Sendestation" gehört. In einem WLAN spielt der Zugangspunkt die<br>gleiche Rolle wie eine Sendestation. Es ist also ein Vermittlungsgerät, über das<br>WLAN-Karten ihre Signale erhalten. So wie ein Mobiltelefon den Anruf über<br>eine Sendestation tätigt, so sendet und empfängt eine WLAN-Karte ihre Daten<br>über den Zugangspunkt.                                                                                                    |  |

| <ul> <li>SSID ist eine eindeutige, 32 Bit lange Kennung, die an den Header je<br/>Datenpakets angehängt wird, das in einem WLAN übertragen wird. S</li> </ul> |                                                                                                    |  |
|----------------------------------------------------------------------------------------------------|----------------------------------------------------------------------------------------------------|--|
| SSID<br>(Universelles Plug&Play)                                                                                                    | als Kennwort, wenn sich ein drahtloses Gerät mit einem Basisdienstepaket<br>(Basic Service Set; BBS) verbindet. Da die SSID die Differenzierung<br>verschiedener WLANs untereinander ermöglicht, müssen alle Zugangspunkte<br>und drahtlosen Geräte eines WLAN die gleiche SSID verwenden. Wenn ein<br>Gerät die eindeutige SSID eines bestimmten BBS nicht kennt, kann es sich mit<br>diesem BBS nicht verbinden. |  |
| Fehlerbehe                                                                                                    | Declaration of<br>bung   Terminologie   Servicecenter   Conformity                                                                                                    |  |
| Servicecenter                                                                                                    |                                                                                                    |  |
| Wenn Sie Serviceleistungen für ein Pr                                                                                                    | odukt in Ansnruch nehmen müssen, kontaktieren oder besuchen Sie ein Samsung-                                                                                                    |  |

Wenn Sie Serviceleistungen für ein Produkt in Anspruch nehmen müssen, kontaktieren oder besuchen Sie ein Samsung-Kundendienstzentrum.

Für Services im Zusammenhang mit Netzwerkanschluss und Server.

Service

Ansprechpartner

Website von Samsung Electronics

http://www.samsung.com

![](_page_36_Picture_7.jpeg)

Falls Sie Fragen oder Anregungen zu Samsung-Produkten haben, wenden Sie sich bitte an den Samsung-Kundendienst.

|        | North America            |                           |
|--------|--------------------------|---------------------------|
| U.S.A  | 1-800-SAMSUNG (7267864)  | http://www.samsung.com/us |
| CANADA | 1-800-SAMSUNG (7267864)  | http://www.samsung.com/ca |
| MEXICO | 01-800-SAMSUNG (7267864) | http://www.samsung.com/mx |

| Latin America |                           |                              |
|---------------|---------------------------|------------------------------|
| ARGENTINE     | 0800-333-3733             | http://www.samsung.com/ar    |
| BRAZIL        | 0800-124-421<br>4004-0000 | http://www.samsung.com       |
| CHILE         | 800-SAMSUNG(726-7864)     | http://www.samsung.com/cl    |
| COLOMBIA      | 01-8000112112             | http://www.samsung.com/co    |
| COSTA RICA    | 0-800-507-7267            | http://www.samsung.com/latin |
| ECUADOR       | 1-800-10-7267             | http://www.samsung.com/latin |
| EL SALVADOR   | 800-6225                  | http://www.samsung.com/latin |
| GUATEMALA     | 1-800-299-0013            | http://www.samsung.com/latin |
| HONDURAS      | 800-7919267               | http://www.samsung.com/latin |
| JAMAICA       | 1-800-234-7267            | http://www.samsung.com/latin |
| NICARAGUA     | 00-1800-5077267           | http://www.samsung.com/latin |
| PANAMA        | 800-7267                  | http://www.samsung.com/latin |
| PUERTO RICO   | 1-800-682-3180            | http://www.samsung.com/latin |

REP. DOMINICA

VENEZUELA

1-800-751-2676

TRINIDAD & TOBAGO

1-800-SAMSUNG(726-7864)

0-800-100-5303

http://www.samsung.com/latin

http://www.samsung.com/latin

http://www.samsung.com/latin

|                | Europe                                                                                      |                                   |
|----------------|---------------------------------------------------------------------------------------------|-----------------------------------|
| AUSTRIA        | 0800-SAMSUNG(726-7864)                                                                      | http://www.samsung.com/at         |
| BELGIUM        | 02 201 2418                                                                                 | http://www.samsung.com/be         |
| CZECH REPUBLIC | 800-726-786 (800 - SAMSUNG)                                                                 | http://www.samsung.com/cz         |
|                | Distributor pro Českou republiku:<br>Samsung Zrt., česká organizační složka, Oasis Florenc, | Sokolovská394/17, 180 00, Praha 8 |
| DENMARK        | 70 70 19 70                                                                                 | http://www.samsung.com/dk         |
| EIRE           | 0818 717 100                                                                                | http://www.samsung.com/ie         |
| FINLAND        | 030-6227 515                                                                                | http://www.samsung.com/fi         |
| FRANCE         | 3260 SAMSUNG (€ 0,15/Min)<br>08 25 08 65 65 (€ 0,15/Min)                                    | http://www.samsung.com/fr         |
| GERMANY        | 01805 -SAMSUNG(726-7864)<br>(€ 0,14/Min)                                                    | http://www.samsung.de             |
| HUNGARY        | 06-80-SAMSUNG(726-7864)                                                                     | http://www.samsung.com/hu         |
| ITALIA         | 800-SAMSUNG(726-7864)                                                                       | http://www.samsung.com/it         |
| LUXEMBURG      | 02 261 03 710                                                                               | http://www.samsung.com/lu         |
| NETHERLANDS    | 0900-SAMSUNG (726-7864 € 0,10/Min)                                                          | http://www.samsung.com/nl         |
| NORWAY         | 815-56 480                                                                                  | http://www.samsung.com/no         |
| POLAND         | 0 801 801 881<br>022-607-93-33                                                              | http://www.samsung.com/pl         |
| PORTUGAL       | 80820-SAMSUNG(726-7864)                                                                     | http://www.samsung.com/pt         |
| SLOVAKIA       | 0800-SAMSUNG (7267864)                                                                      | http://www.samsung.com/sk         |
| SPAIN          | 902-1-SAMSU(72678)                                                                          | http://www.samsung.com/es         |
| SWEDEN         | 0771-400 200                                                                                | http://www.samsung.com/se         |
| SWITZERLAND    | 0800-SAMSUNG(726-7864)                                                                      | http://www.samsung.com/ch         |
| U.K            | 0845 SAMSUNG (7267864)                                                                      | http://www.samsung.com/uk         |

|             | CIS                 |                           |
|-------------|---------------------|---------------------------|
| ESTONIA     | 800-7267            | http://www.samsung.ee     |
| LATVIA      | 8000-7267           | http://www.samsung.com/lv |
| LITHUANIA   | 8-800-77777         | http://www.samsung.lt     |
| KAZAKHSTAN  | 8-10-800-500-55-500 | http://www.samsung.kz     |
| KYRGYZSTAN  | 00-800-500-55-500   |                           |
| RUSSIA      | 8-800-555-55-55     | http://www.samsung.ru     |
| TADJIKISTAN | 8-10-800-500-55-500 |                           |
| UKRAINE     | 8-800-502-0000      | http://www.samsung.ua     |

|             | Asia Pacific                                  |                           |
|-------------|-----------------------------------------------|---------------------------|
| AUSTRALIA   | 1300 362 603                                  | http://www.samsung.com/au |
| CHINA       | 800-810-5858<br>400-810-5858<br>010-6475 1880 | http://www.samsung.com/cn |
|             | HONG KONG : 3698-4698                         | http://www.samsung.com/hk |
| INDIA       | 3030 8282<br>1800 110011<br>1-800-3000-8282   | http://www.samsung.com/in |
| INDONESIA   | 0800-112-8888                                 | http://www.samsung.com/id |
| JAPAN       | 0120-327-527                                  | http://www.samsung.com/jp |
| MALAYSIA    | 1800-88-9999                                  | http://www.samsung.com/my |
| NEW ZEALAND | 0800 SAMSUNG (0800 726 786)                   | http://www.samsung.com/nz |
| PHILIPPINES | 1800-10-SAMSUNG(726-7864)                     | http://www.samsung.com/ph |
| SINGAPORE   | 1800-SAMSUNG(726-7864)                        | http://www.samsung.com/sg |
| THAILAND    | 1800-29-3232<br>02-689-3232                   | http://www.samsung.com/th |
| TAIWAN      | 0800-329-999                                  | http://www.samsung.com/tw |
| VIETNAM     | 1 800 588 889                                 | http://www.samsung.com/vn |

|              | Middle East & Africa                |                           |
|--------------|-------------------------------------|---------------------------|
| SOUTH AFRICA | 0860-SAMSUNG(726-7864)              | http://www.samsung.com/za |
| TURKEY       | 444 77 11                           | http://www.samsung.com/tr |
| U.A.E        | 800-SAMSUNG (726-7864)<br>8000-4726 | http://www.samsung.com/ae |

Das Verwenden, Kopieren und Reproduzieren dieses Handbuchs ohne schriftliche Erlaubnis von Samsung Electronics ist untersagt. Änderungen vorbehalten. ©2007 Alle Rechte vorbehalten. Samsung Electronics.